# RADNOR TOWNSHIP CITIZEN SELF SERVICE

Welcome to Radnor Township's Citizen Self Service!

Citizen Self Service provides citizens with the ability to view and make Utility Bill and Real Estate Tax payments online. In order to view or make payments, citizens will need their Account Number and Customer Number (for Utility Bills) or Folio/Parcel Number (Real Estate Tax Bills) which can be found on their bills.

| REGISTER AND CREATE AN ACCOUNT                                | Page 2  |
|---------------------------------------------------------------|---------|
| LINK A UTILITY BILL TO AN ACCOUNT                             | Page 3  |
| PAY YOUR UTILITY BILL                                         | Page 5  |
| VIEW UTILITY BILL ACCOUNT INFORMATION                         | Page 8  |
| PAY REAL ESTATE TAX BILL AND VIEW REAL ESTATE TAX INFORMATION | Page 9  |
| MANAGE YOUR ACCOUNT                                           | Page 13 |

**Please note**: Pop-up blockers may cause payments to not post properly. Please disable them before proceeding.

#### **QUESTIONS?**

Contact the Finance Department at 610-688-5600 ext. 191 or bcooper@radnor.org.

#### **OTHER PAYMENT OPTIONS**

#### In Person

Radnor Township Municipal Building, 301 Iven Avenue, Wayne, PA 19087 Business hours: 8:00 a.m. to 4:00 p.m.

#### By Mail

Radnor Township 301 Iven Avenue Wayne, PA 19087

## REGISTER AND CREATE AN ACCOUNT

Go to <u>selfservice.radnor.org</u> to register and create an account.

|                      | Welcome to Citizen Self Service                                                               |
|----------------------|-----------------------------------------------------------------------------------------------|
| Home                 | Welcome to Radnor Township's Citizen Self Service Center!                                     |
| Citizen Self Service | Log in to access                                                                              |
| Utility alling       | Utility Billing Username Forgot your username? Password Forgot your password? Register Log in |
| Click "Ci            | itizen Self Service' and then 'Register'                                                      |

|                                                 | Self-Registration                                                                 |                                                                                               |
|-------------------------------------------------|-----------------------------------------------------------------------------------|-----------------------------------------------------------------------------------------------|
| Home<br>Citizen Self Service<br>Utility Billing | *User ID<br>(between 1 and 100 characters)<br>*Re-type user ID                    |                                                                                               |
|                                                 | *Password<br>(between 8 and 15 characters)<br>*Re-type password<br>*Password hint | Enter the required information to<br>create a unique user ID and password<br>and click 'Save' |
|                                                 | *Email address                                                                    | these validation numbers into the box below them                                              |

# LINK AN UTILITY BILL TO AN ACCOUNT

|                        | Welcome to Citizen Self Service                                                                                                    |                 |
|------------------------|----------------------------------------------------------------------------------------------------|-----------------|
| Citizen Self Service   | Announcements                                                                                                    |                 |
| Utility Billing        | Welcome to Radnor Township's Citizen Self Service Center!                                                                                   |                 |
|                        | Profile Information                                                                                                    |                 |
|                        | Profile information not found.                                                                                                    |                 |
|                        | Click 'Utility Billing' and then 'Accounts'<br>and then 'Link to Account' to permanently link<br>a Utility Billing account to your profile. |                 |
|                        | Utility Billing Accounts                                                                                                    | -               |
| Citizen Self Service   | Select an account to work with.                                                                                                    |                 |
| Utility Billing        |                                                                                                    | Link to Account |
| Accounts<br>Contact Us | No Utility Billing accounts have been linked to this user.                                                                                  |                 |
|                        |                                                                                                    |                 |

PLEASE NOTE: If you click <u>only</u> on 'Utility Billing', you will be allowed to search for and view/pay a Utility Billing account, but the account will not permanently link to your profile.

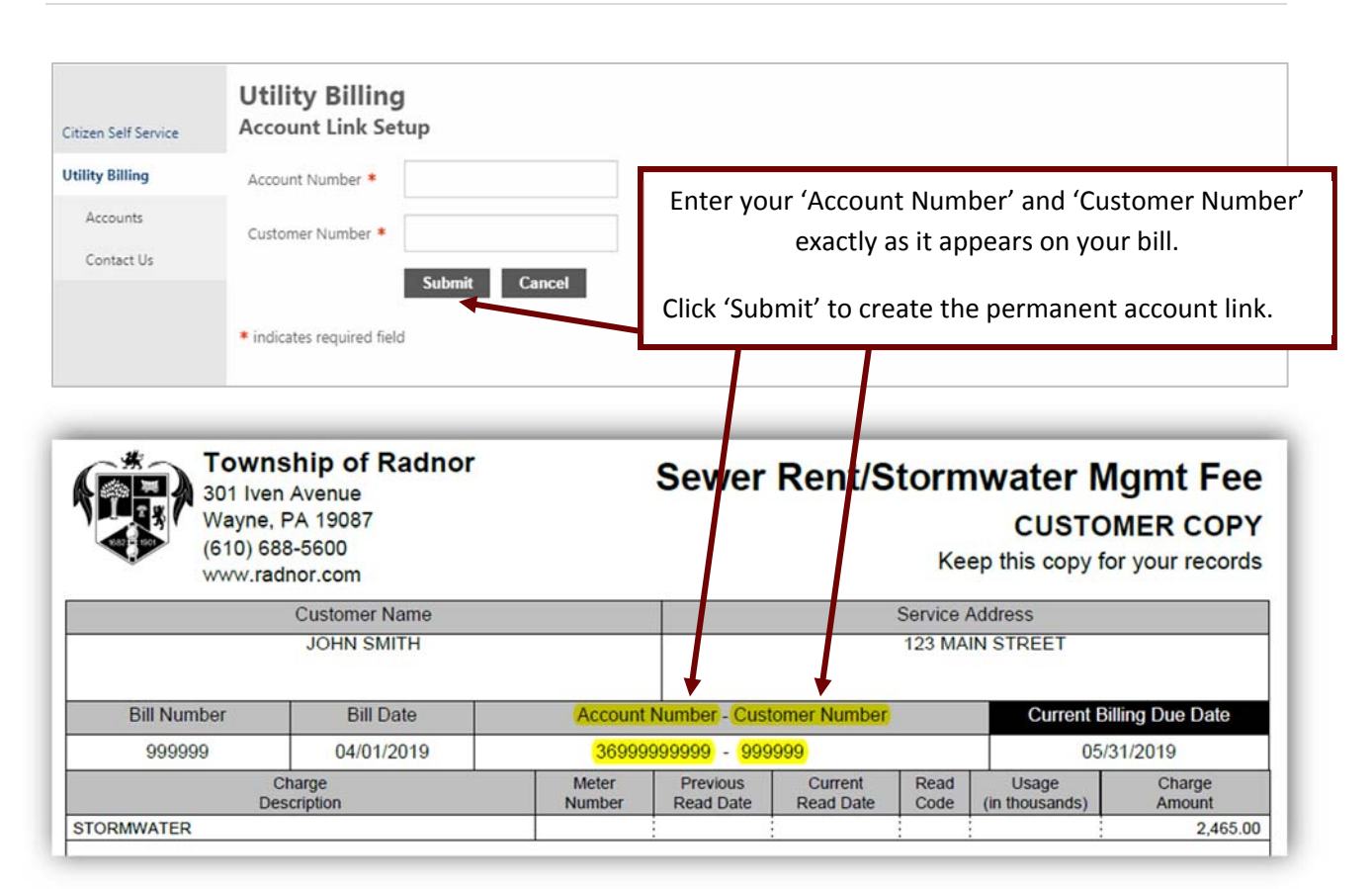

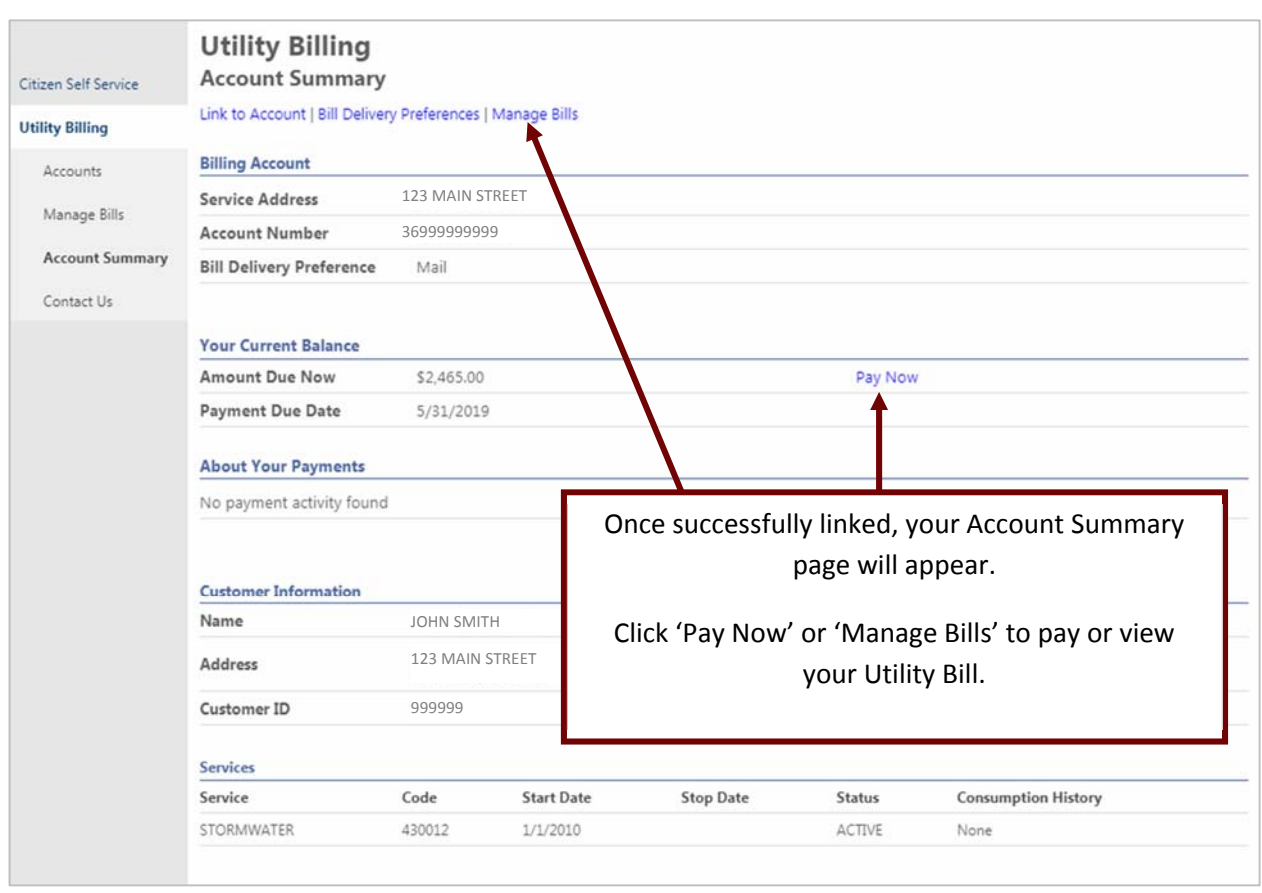

# PAY YOUR UTILITY BILL

| Citizen Self Service                          | Utility Bill<br>Manage Bills  | l <b>ing</b><br>s |                                             |                      |                        | A                         | ccount Summary             |
|-----------------------------------------------|-------------------------------|-------------------|---------------------------------------------|----------------------|------------------------|---------------------------|----------------------------|
| Real Estate                                   | Service Address               | 123               | MAIN STREET                                 |                      |                        |                           |                            |
| Utility Billing                               | Account Number                | r 369!            | 99999999                                    |                      |                        |                           |                            |
| Accounts                                      | As of                         | 02                | 2/05/2020                                   |                      |                        |                           |                            |
| Manage Bills<br>Account Summary<br>Contact Us | Before payn Outstanding Bills | ment of newer bil | ils will be accepted,<br>2022 only <b>)</b> | all past-due bills n | nust be included, star | rting with the oldest.    | Show Past Bills ₹          |
| contact os                                    | Bill                          | Bill Date         | Pay By                                      | Charges              | Pending                | Balance Due               |                            |
|                                               | 999999                        | 4/1/2019          | 5/31/2019                                   | \$2,465.00           | \$0.00                 | \$2,465.00                | Bill Details               |
|                                               |                               |                   |                                             |                      |                        | Total Due: \$2,465.00     | 0                          |
|                                               |                               |                   |                                             |                      | select bills           | you would like to pay now | Pay<br>a, the relick "Pay" |
|                                               |                               | Select t          | he bill you w                               | /ant to pay a        | and click 'Pay         | ·'.                       |                            |
| PLEASE NOTE:<br>bill(s) was pair              | : Paid bill(s) w<br>d:        | /ill display t    | the following                               | g message u          | ntil the next          | business day aft          | ter the                    |

\*\* This bill has pending web payments that are not currently reflected in the payments amount.

| Citizen Self Service | Pay Bills<br>Bill Description | Bill Year | Bill Date | Bill Number | Due Date  | Balance    | Due Now    | Payment Amount      |   |
|----------------------|-------------------------------|-----------|-----------|-------------|-----------|------------|------------|---------------------|---|
| Jtility Billing      | Utilities                     | 2019      | 4/1/2019  | 999999      | 5/31/2019 | \$2,465.00 | \$2,465.00 | \$ 2,465.00         |   |
|                      |                               |           |           |             |           |            |            |                     |   |
|                      |                               |           |           |             |           |            | Conti      | nue Cancel          |   |
|                      |                               |           |           |             |           |            |            |                     |   |
|                      |                               | The bil   | l(s) you  | selected t  | o pay wi  | ll be disp | blayed.    |                     | 1 |
|                      | Click '                       | Continu   | ie' to pr | oceed wit   | th payme  | ent of yo  | ur Utilit  | y Bill.             |   |
|                      |                               |           |           |             |           |            |            |                     |   |
| You w                | /ill be taken t               | o a thir  | d payme   | ent site wi | nere you  | will ente  | er your l  | oilling information |   |
|                      |                               |           | and G     | reuit cart  | a intorma | ation.     |            |                     |   |

|                                                                 | Time left: 7 minutes, and 2 second                                                                                                    |
|-----------------------------------------------------------------|----------------------------------------------------------------------------------------------------|
| (Must match the billing                                         | address for your credit card)                                                                                                    |
| Name:                                                           | JOHN SMITH                                                                                                    |
| Address:                                                        | 123 MAIN STREET                                                                                                    |
| Address:                                                        |                                                                                                    |
| City:                                                           | RADNOR                                                                                                    |
| State / Zip:                                                    | Pennsylvania 🔻 / 19087                                                                                                    |
| Phone:                                                          | 999-999-9999                                                                                                    |
| Email:                                                          | CITIZEN@EMAIL.COM                                                                                                    |
| Total:                                                          | 2,465.00                                                                                                    |
|                                                                 | DAVMENT INCODMATION                                                                                                    |
|                                                                 | PATMENT INFORMATION                                                                                                    |
|                                                                 |                                                                                                    |
|                                                                 |                                                                                                    |
| Payment Method:                                                 |                                                                                                    |
| Payment Method:<br>Card Number:                                 | Visa v                                                                                                    |
| Payment Method:<br>Card Number:<br>Exp. Date:                   |                                                                                                    |
| Payment Method:<br>Card Number:<br>Exp. Date:<br>Security Code: | Visa       •         •       •         •       •         •       •         •       •         •       •         •       •         •       •         •       •         •       •         •       •         •       •         •       •         •       •         •       •         •       •         •       •         •       •         •       •         •       •         •       •         •       •         •       •         •       •         •       •         •       •         •       •         •       •         •       •         •       •         •       •         •       •         •       •         •       •         •       •         •       •         •       •         •       • |
| Payment Method:<br>Card Number:<br>Exp. Date:<br>Security Code: | Visa          ····· / ······ *         What is this?                                                                                                    |
| Payment Method:<br>Card Number:<br>Exp. Date:<br>Security Code: | Visa V<br>Visa V<br>What is this?                                                                                                    |
| Payment Method:<br>Card Number:<br>Exp. Date:<br>Security Code: | Visa   Visa   Visa   What is this?   ot   Visa                                                                                                    |
| Payment Method:<br>Card Number:<br>Exp. Date:<br>Security Code: | Visa Visa Visa Visa Visa Visa Visa Visa                                                                                                    |
| Payment Method:<br>Card Number:<br>Exp. Date:<br>Security Code: | Visa   ····/ ····   What is this?   ot   ·····   CAPTCHA Privecy · Terms   ····   MAKE PAYMENT   C CLEAR FORM                                                                                                    |
| Payment Method:<br>Card Number:<br>Exp. Date:<br>Security Code: | Visa   Visa   What is this?   What is this?   ot   CCAPTCHA   Privacy-Terms   CLEAR FORM Powered by Bridgepay Network Solutions.                                                                                                    |

You will receive a payment confirmation message after your payment has been processed.

You will also receive a payment confirmation email message <u>only</u> if you logged into your account prior to paying for your Utility Bill.

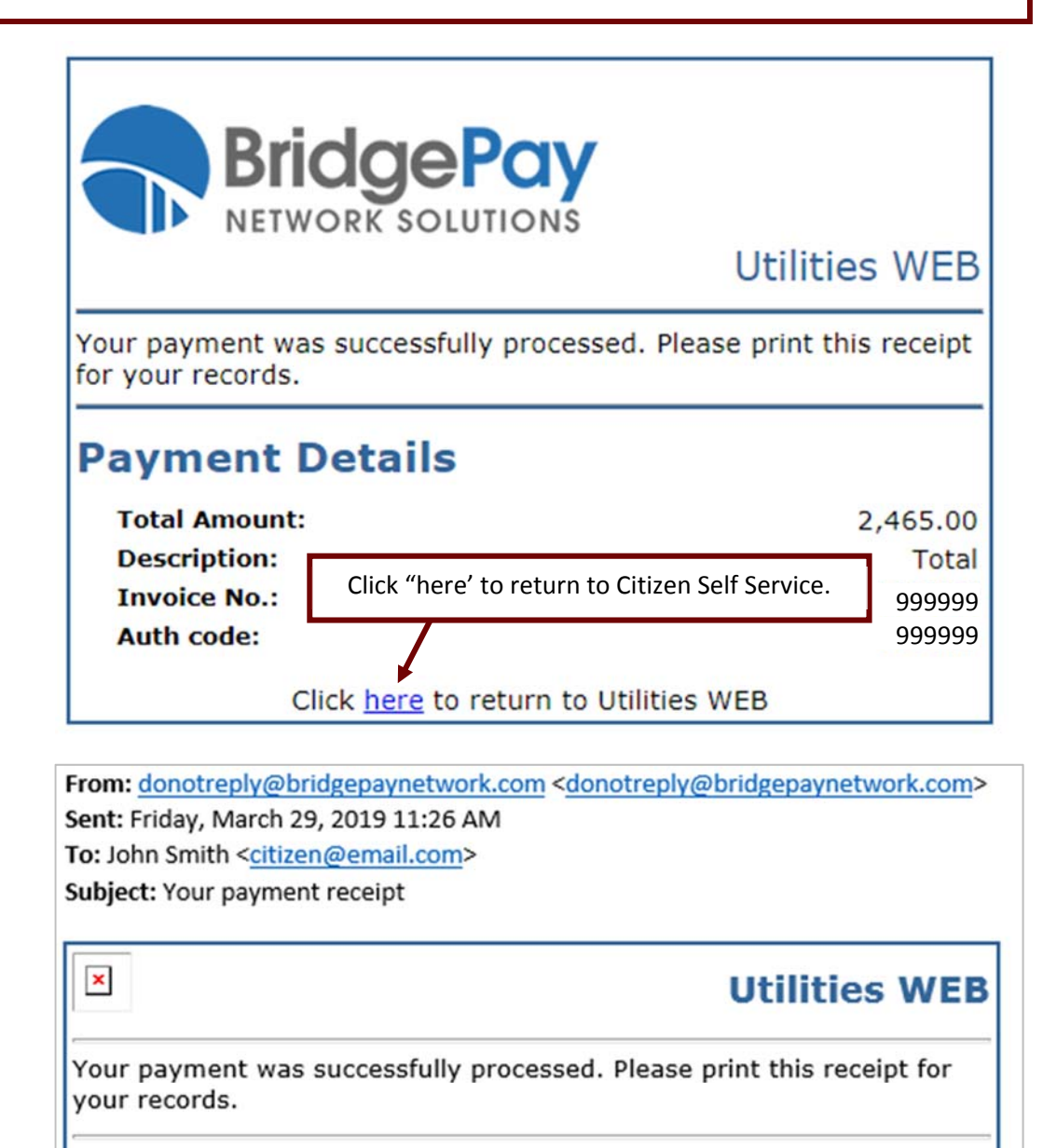

### **Payment Details**

Total Amount: 2,465.00 Description: Total Invoice No.: 999999 Auth code: 999999

#### Page | 8

## VIEW UTILITY BILL ACCOUNT INFORMATION AND ACTIVITY

|                      | Utility Billing Accounts                                              |                 |
|----------------------|-----------------------------------------------------------------------|-----------------|
| Citizen Self Service | Select an account to work with.                                       |                 |
| Utility Billing      |                                                                       | Link to Account |
| Accounts             | Account ID Customer ID                                                |                 |
| Contact is           | 3699999999 100002                                                     | Manage Bills    |
|                      |                                                                       |                 |
|                      |                                                                       |                 |
|                      | Click "Citizen Self Service', 'Utility Billing', and then 'Accounts'. |                 |
|                      | Click on the Account ID you would like to view.                       |                 |

| Citizen Self Service | Utility Billing<br>Account Summary            |                                          |                     |                        |                             |                                                 |   |
|----------------------|-----------------------------------------------|------------------------------------------|---------------------|------------------------|-----------------------------|-------------------------------------------------|---|
| Utility Billing      | Link to Account   Bill Delivery               | / Preferences   M                        | anage Bills         |                        |                             |                                                 |   |
| Accounts             | Billing Account                               |                                          |                     |                        |                             |                                                 |   |
|                      | Service Address                               | 123 MAIN S                               | TREET               |                        |                             |                                                 |   |
| Manage bills         | Account Number                                | 3699999999                               | 99                  |                        |                             |                                                 |   |
| Account Summary      | Bill Delivery Preference                      | Mail                                     |                     |                        |                             |                                                 |   |
| Contact Us           |                                               |                                          |                     |                        |                             |                                                 |   |
|                      | Your Current Balance                          |                                          |                     |                        |                             |                                                 |   |
|                      | Amount Due Now                                | \$2,465.00                               |                     |                        | Pay Now                     |                                                 |   |
|                      | Payment Due Date                              | 5/31/2019                                |                     |                        |                             |                                                 |   |
|                      | About Your Payments No payment activity found |                                          |                     | The Utility            | / Billing Acco              | ount Summary section                            | 1 |
|                      | Customer Information                          |                                          |                     | Curre<br>Customer Info | nt Balance,<br>prmation and | Payment Activity,<br>d Services on the account. |   |
|                      | Name<br>Address                               | 123 MAIN S<br>WAYNE, PA                  | H<br>TREET<br>19087 |                        |                             |                                                 |   |
|                      | Customer ID                                   | 999999                                   |                     |                        |                             |                                                 |   |
|                      | Services                                      |                                          |                     |                        |                             |                                                 |   |
|                      |                                               | 200 C 10 C 10 C 10 C 10 C 10 C 10 C 10 C | 64 A D 44           | Ston Date              | Status                      | Concumption History                             |   |
|                      | Service                                       | Code                                     | Start Date          | Stop Succ              | -7-270000                   | consumption rustory                             |   |

Please note: Payments made online will not be reflected as paid until the next business day after the payment was made.

### PAY YOUR REAL ESTATE TAX BILL

#### Go to selfservice.radnor.org

Click on 'Citizens Self Service', enter your 'Username' and 'Password, and click 'Log in'

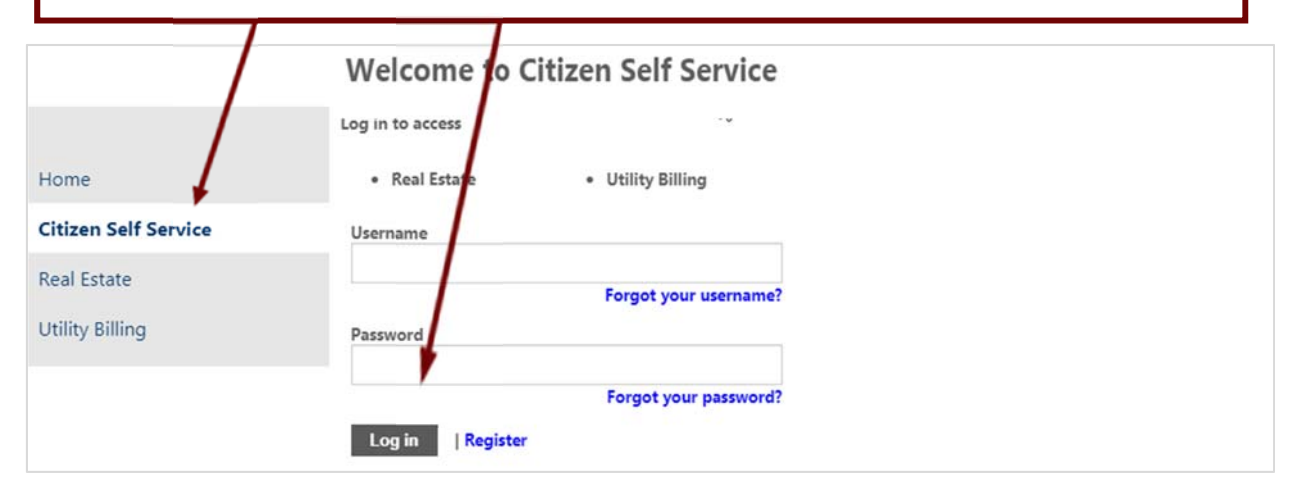

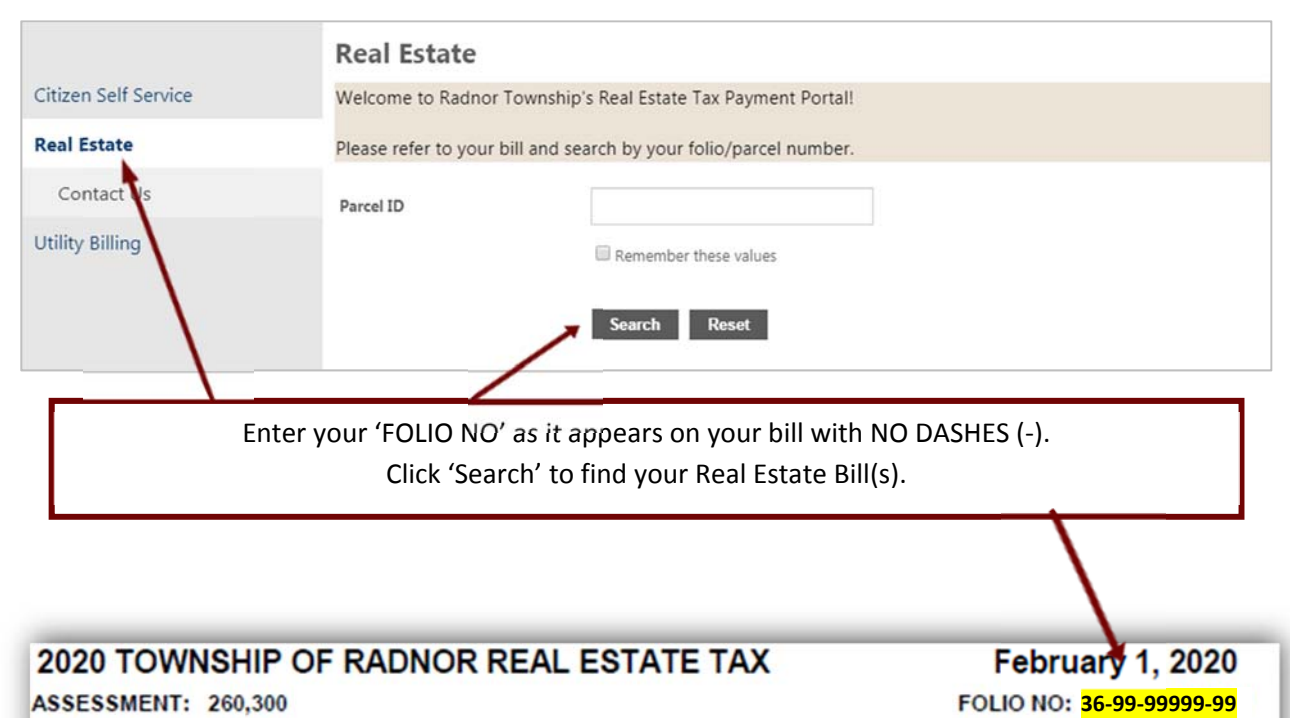

| TYPE OF TAX | MILLAGE | 2% DISCOUNT<br>MARCH 31, 2020 | FACE<br>APRIL 1 and MAY 31, 2020 | 10% PENALTY<br>JUNE 1 and DEC 31, 2020 |
|-------------|---------|-------------------------------|----------------------------------|----------------------------------------|
| Real Estate | 4.4082  | \$1,124.50                    | \$1,147.45                       | \$1,262.20                             |
| TOTAL       |         | \$1,124.50                    | \$1,147.45                       | \$1,262.20                             |
|             | ð de    |                               | DESCRIPTION                      |                                        |

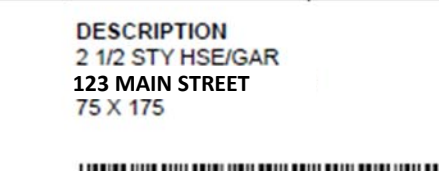

С

OPY

|                      | Real Est    | tate            |                |                       |           |             |                |
|----------------------|-------------|-----------------|----------------|-----------------------|-----------|-------------|----------------|
| Citizen Self Service | View Bill   |                 |                |                       |           |             |                |
| Real Estate          | As of       | 2/5/2020        |                |                       |           |             |                |
| View Bill            | Bill Year   | 2019            |                |                       |           |             |                |
| Pay Bill             | Bill        | 9999            |                |                       |           |             |                |
| Charges              | Owner       | JOHN SMITH      | 1              |                       |           |             |                |
| Property Detail      | Parcel ID   | 369999999       |                |                       |           |             |                |
| Owner Information    |             |                 |                |                       |           | View paymen | ts/adjustments |
| Arrerment            | Installment | Pay By          | Amount         | Payments/Credits      | Balance   | Interest    | Due            |
| Assessment           | 1           | 5/31/2019       | \$195.48       | \$0.00                | \$195.48  | \$0.00      | \$195.48       |
| Assessment History   | Penalties   |                 | \$19.55        | \$0.00                | \$19.55   | \$0.00      | \$19.55        |
| Tax Rates            | TOTAL       |                 | \$215.03       | \$0.00                | \$215.03  | \$0.00      | \$215.03       |
| All Bills            |             |                 |                |                       |           | -           |                |
| Contact Us           | Clic        | k 'Pay Bill' to | pay the Rea    | l Estate Tax Bill dis | played.   |             | Pay Bill       |
| Search Results       | View        | additional Pa   | arcel/Folio in | formation by clicki   | ng on the |             |                |
| New Search           |             | options or      | n the menu o   | n the left-hand side  | 2.        |             |                |
| View Payments        |             |                 |                |                       |           |             |                |

Please note: Payments made online will not be reflected as paid until the next business day after the payment was made.

Paid bill(s) will display the following message until the next business day after the bill(s) was paid: \* Pending web payments (not reflected in the total due).

|                                              | Time left: 6 minutes, and 54 seco |
|----------------------------------------------|-----------------------------------|
| (Must match the billing                      | address for your credit card)     |
| Name:                                        | JOHN SMITH                        |
| Address:                                     | 123 MAIN STREET                   |
| Address:                                     |                                   |
| City:                                        | RADNOR                            |
| State / Zip:                                 | Pennsylvania 🔻 / 19087            |
| Phone:                                       | 999-999-9999                      |
| Email:                                       | CITIZEN@EMAIL.COM                 |
| Total:                                       | 215.03                            |
| Payment Method:                              | Visa                              |
| Fayment Method.                              |                                   |
| Card Number:                                 |                                   |
| Card Number:<br>Exp. Date:                   |                                   |
| Card Number:<br>Exp. Date:<br>Security Code: | What is this?                     |
| Card Number:<br>Exp. Date:<br>Security Code: | What is this?                     |
| Card Number:<br>Exp. Date:<br>Security Code: | What is this?                     |
| Card Number:<br>Exp. Date:<br>Security Code: | Invalid Credentials               |
| Card Number:<br>Exp. Date:<br>Security Code: | Invalid Credentials               |
| Card Number:<br>Exp. Date:<br>Security Code: | MAKE PAYMENT C CLEAR FORM         |

You will receive a payment confirmation message after your payment has been processed.

You will also receive a payment confirmation email message <u>only</u> if you logged into your account prior to paying for your Real Estate Tax Bill.

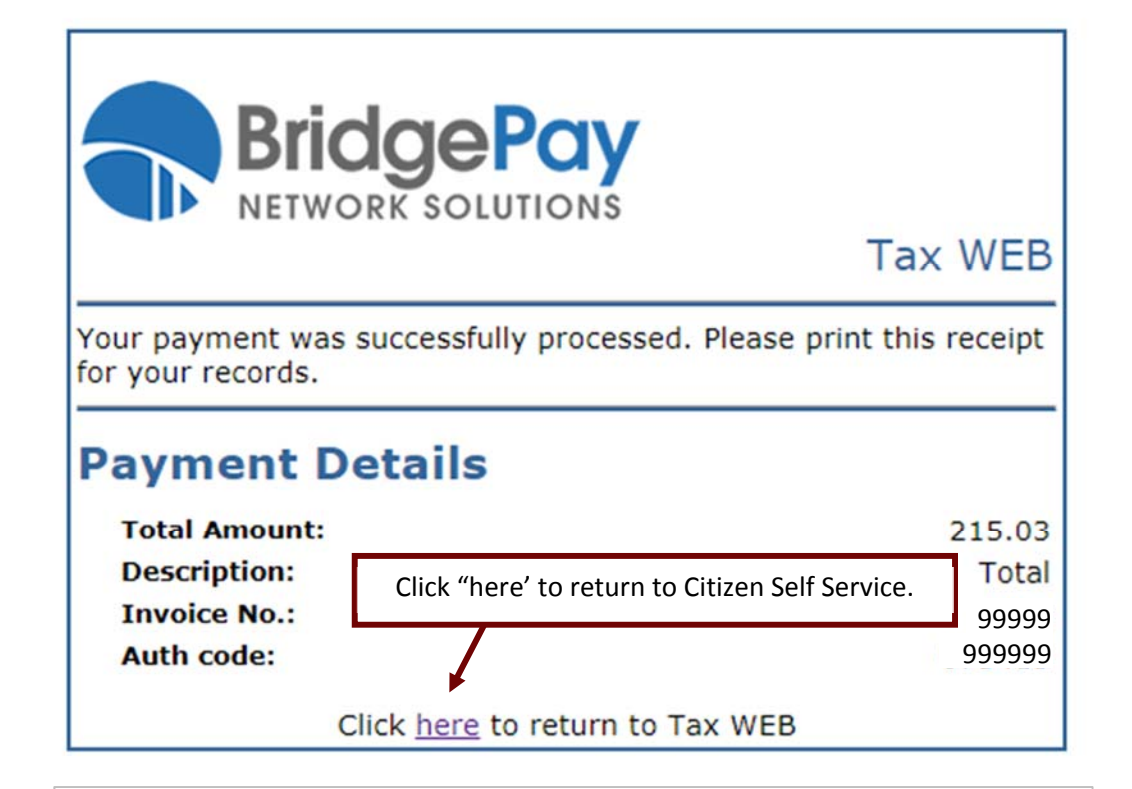

### Your payment receipt

D

×

donotreply@bridgepaynetwork.com To John Smith <citizen@email.com>

# Tax WEB

Your payment was successfully processed. Please print this receipt for your records.

#### **Payment Details**

Total Amount: 215.03 Description: Total Invoice No.: 99999 Auth code: 999999

# MANAGE YOUR ACCOUNT

| 🐝 tyler              |                                        | K Munis Self Service                      |                 |
|----------------------|----------------------------------------|-------------------------------------------|-----------------|
|                      | Account Settings                       |                                           | My Account      |
| Citizen Self Service | Account Information                    |                                           | Log Out         |
|                      | Now logged in as                       | CITIZEN                                   | 1               |
|                      | Last successful login                  | 3/28/2019                                 |                 |
|                      | Last failed login                      | 3/28/2019                                 |                 |
|                      | Password last changed                  | 3/28/2019                                 |                 |
|                      | Password expires in                    | 3013 days   Change Password               |                 |
|                      | E-Mail address                         | citizen@email.com   Change E-Mail Address |                 |
|                      | Linked Accounts                        |                                           |                 |
|                      | Customer Accounts                      |                                           | link to account |
|                      | There are currently no linked accounts |                                           |                 |
|                      | Utility Billing Accounts               |                                           | link to account |
|                      | Account                                | Customer                                  |                 |
|                      | 36999999999                            |                                           | remove          |
|                      | Go To Module Homepage                  |                                           |                 |

To manage your account, click your profile icon (in the upper right corner) and then 'My Account'. Your Account Settings section will allow you to:

- View and manage your account settings.
- Link additional or remove existing linked Utility Billing accounts.